## How to create E-Mail rules to forward a Quick Note

## Creating a forwarding rule in Outlook

- 1. Open Outlook. In the main menu bar, click 'Tools', and select 'Rules and Alerts' from the drop-down menu.
- 2. The 'Rules and Alerts' modal window will open. Under the 'E-Mail Rules' tab, click 'New Rule'.

| Star | t from a blank rule             |
|------|---------------------------------|
|      | Check messages when they arrive |
| 1    | Check messages after sending    |

- 3. In the 'Start from a blank rule' section, select 'Check messages when they arrive', and then click 'Next'.
- 4. In 'Step 1', click 'with specific words in the subject'.

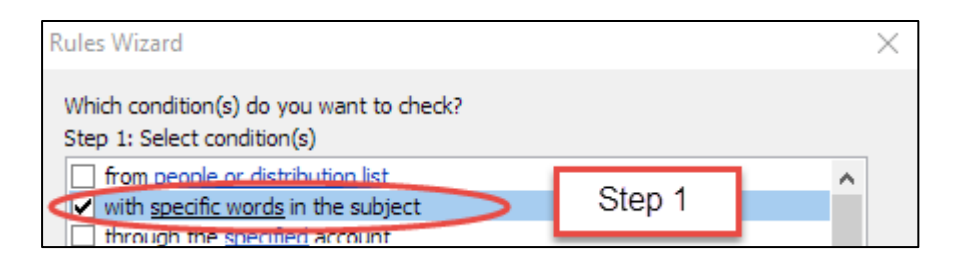

5. In 'Step 2', click on the highlighted text 'specific words'. Enter the title of the Quick Note you wish to forward, and click 'Add', and click 'OK'.

| Step 2: Edit the rule description (click an underli<br>Apply this rule after the message arrives<br>with specific words in the subject | ned value) |        |
|----------------------------------------------------------------------------------------------------|------------|--------|
| Search Text                                                                                                    | Step 2     | ? ×    |
| Specify words or phrases to search for in the<br>Quick Note<br>Search list:                                                            | subject:   | Add    |
|                                                                                                    |            | Remove |
|                                                                                                    | OK         | Cancel |

- 6. Click 'Next'.
- 7. In 'Step 1', select 'forward it to people or distribution list'.

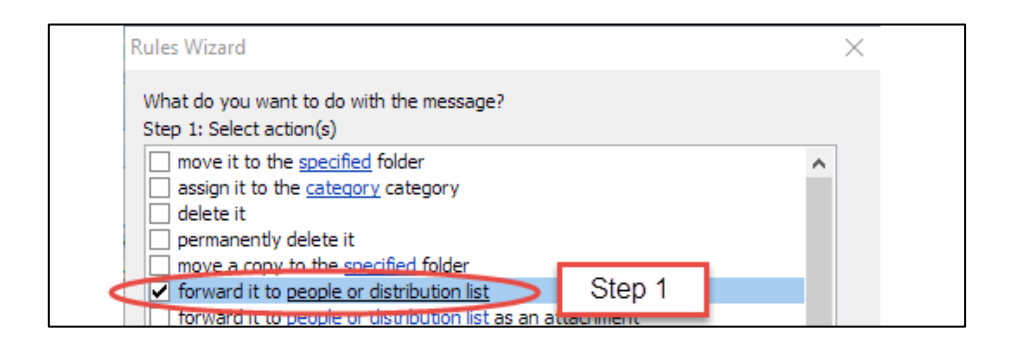

8. In 'Step 2', click on the highlighted text 'people or distribution list'. Search for, or enter the e-mail addresses that you wish to forward the Quick Note to. Click 'OK' when done.

|                    | Step 2: Edit the rule<br>Apply this rule aft<br>with <u>Quick Note in</u><br>forward to <u>peop</u> | description (dick<br>er the message a<br>the subject<br>le or distribution l<br>Cancel | an underlined valu<br>rrives | e)<br>Next > | Finish  |        |
|--------------------|----------------------------------------------------------------------------------------------------|----------------------------------------------------------------------------------------|------------------------------|--------------|---------|--------|
| Rule Addr          | ess                                                                                                 |                                                                                        |                              | Step 2       |         | ×      |
| Search:<br>Office@ | ● Name only ○                                                                                       | More columns<br>Go                                                                     | Address Book<br>Contacts     |              | Advance | d Find |
| <<br>To ->         | Office@                                                                                             |                                                                                        |                              |              |         | < >    |
|                    |                                                                                                    |                                                                                        |                              | OK           | Car     | ncel   |

- 9. Click 'Next' to add any exceptions to this rule, if required.
- 10. Click 'Next', and specify a name for the rule if necessary, choose the rule's setup options, and review the rule description. When all details are filled in as you want, click 'Finish. The rule will appear in the rule list.

## Creating a forwarding rule in Gmail

- 1. Open Gmail, in the far right-hand corner, click the Settings (the cog) icon. Select 'Settings' from the drop-down menu.
- 2. Click the 'Forwarding and POP/IMAP' tab. To forward mail to another E-Mail address, first you must add the forwarding address.
- 3. Click 'Add a forwarding address', enter the E-Mail, click proceed, and then follow the validation instructions.
- 4. To create the E-Mail filter that will forward your Quick Note messages, click 'Creating a filter' in the 'Forwarding and POP/IMAP' tab.

| Filter                   | ×                                |
|--------------------------|----------------------------------|
| From                     |                                  |
|                          |                                  |
| То                       |                                  |
|                          |                                  |
| Subject                  |                                  |
|                          |                                  |
| Includes the words       |                                  |
| Doesn't have             |                                  |
| Has attachment           |                                  |
| Don't include chats      |                                  |
| Size greater than 💠 MB 💠 |                                  |
|                          |                                  |
| ् <u></u>                | Create filter with this search » |

- 5. Enter the Title of the Quick Note in the 'Subject' field, and click 'Create filter with this search'.
- 6. Select the 'Forward it to:' tick box, and select the forwarding address.

| subject:(Quick Note)                                         |   |
|--------------------------------------------------------------|---|
| « back to search options                                     | × |
| When a message arrives that matches this search:             |   |
| Skip the Inbox (Archive it)                                  |   |
| Mark as read                                                 |   |
| Star it                                                      |   |
| Apply the label: Choose label \$                             |   |
| Forward it to: Choose an address. \$                         |   |
| Delete it                                                    |   |
| Never send it to Spam                                        |   |
| Always mark it as important                                  |   |
| Never mark it as important                                   |   |
| Categorise as: Choose category \$                            |   |
| Create filter Also apply filter to 0 matching conversations. |   |
| Learn more<br>Note: old mail will not be forwarded           |   |

7. Click 'Create Filter'.

## Creating a forwarding rule in Hotmail

- 1. Open your Hotmail account. Click the 'More' (ellipsis) icon, and select 'Create Rule' from the drop-down menu.
- 2. Choose a title for your rule, and under 'When the messages arrives...' delete the options for 'It was received from', and 'it was sent to', keeping the 'it includes these words in the subject'.

| New inbox rule                                                   |  |
|------------------------------------------------------------------|--|
| Name                                                             |  |
| Move messages with specific words                                |  |
| When the message arrives, and it matches all of these conditions |  |
| It includes these words in the subject                           |  |
| Add condition                                                    |  |

- 3. Click 'Enter Words', enter the title of the Quick Note that requires forwarding, click the add (+) button and then 'OK'.
- 4. Under 'Do all of the following', select 'Forward, redirect or send' from the dropdown menu, and select 'Forward the message to'. Enter the E-Mail address, and click 'OK'.

| orward the message to     |   | <ul> <li>Select people</li> </ul>       |
|---------------------------|---|-----------------------------------------|
| Select one                |   |                                         |
| Move, copy, or delete     | > |                                         |
| Pin the message           |   | itions                                  |
| Mark the message          | > |                                         |
| Forward, redirect or send | > | ✓ Forward the message to                |
|                           |   | Forward the message as an attachment to |
|                           |   | Redirect the message to                 |

5. Click 'OK' at the top of the page to save the forwarding rule.